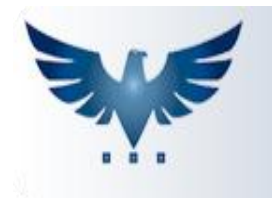

## PENNACORP SISTEMAS

## Criando Substituição de Duplicatas

O ICARUS permite fazer a Substituição de Duplicatas no Contas à Pagar e no Contas à Receber, unindo várias Duplicatas em apenas uma fatura, surgindo então uma Duplicata Substituta.

A seguir segue os procedimentos corretos para elaboração da mesma:

No menu superior clique em:

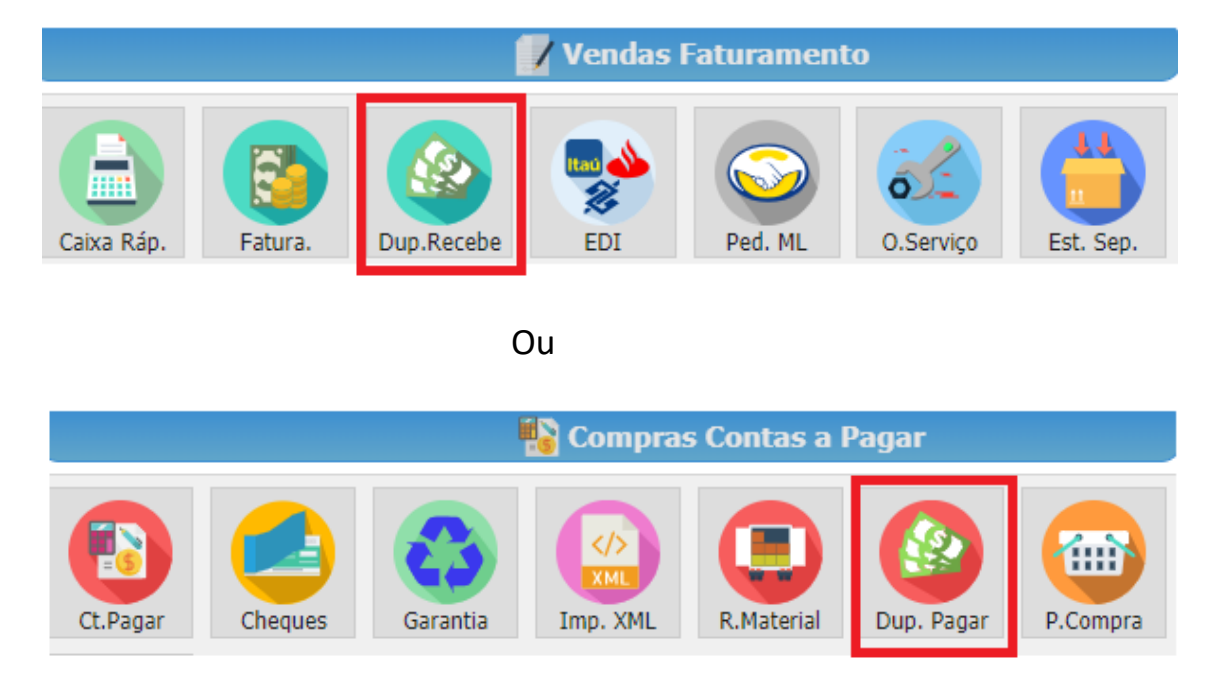

- Irá aparecer a tela de Consulta Duplicatas a Receber.

|                                 | VDM •                             | Desde 20/06/202     | 18               | Statu  | IS Todos | ▼ Pa         | igto Todos | •      | Todas<br>empresa | as O     | Filtra<br>Clien |
|---------------------------------|-----------------------------------|---------------------|------------------|--------|----------|--------------|------------|--------|------------------|----------|-----------------|
| Cliente                         | ▼ BUS                             | CA                  | ) 🕂 🖉            | \$     |          |              | Baixa Auto |        |                  |          |                 |
| Seq.                            | Emissão                           | Cliente             |                  | Titulo | Duplic.  | Venc. Origin | Vencto     | Status | Valor            | Pedido   | Subs            |
| 204472                          | 2 02/03/2018                      | AGAPTO DE ALMEIDA   | 002              | 202588 | E        | 20/06/2018   | 20/06/2018 | В      | 983,39           | 691456   | -1              |
| 204492                          | 2 16/03/2018                      | AGAPTO DE ALMEIDA   | 002              | 202595 | E        | 04/07/2018   | 04/07/2018 | В      | 1.195,53         | 694323   | -1              |
| 41019                           | 9 09/03/2018                      | ALTERNATIVA VEICULO | DS 000           | 255540 | D        | 07/07/2018   | 07/07/2018 | В      | 1.019,81         | 692748   | -1              |
| 40830                           | 1 27/02/2018                      | CASA DA INJECAO     | 000              | 254184 | I        | 22/06/2018   | 22/06/2018 | В      | 274,76           | 690480   | -1              |
| 204474                          | 4 02/03/2018                      | CRUZ DE MALTA 3     | 002              | 202590 | E        | 20/06/2018   | 20/06/2018 | В      | 720,43           | 691462   | -1              |
| 354808                          | 8 19/01/2017                      | DCS                 | 000              | 215038 | Q        | 25/06/2018   | 25/06/2018 | В      | 1.000,00         | 620922   | -1              |
| 40927                           | 1 05/03/2018                      | DOIS IRMAOS YAMADA  | VI 000           | 254889 | D        | 03/07/2018   | 03/07/2018 | I      | 305,79           | 691725   | -1              |
| 41088                           | 6 14/03/2018                      | ELETRICA LOUSADA    |                  | 256018 | н        | 22/06/2018   | 22/06/2018 | I      | 424,84           | 693585   | -1              |
| 41088                           | 6 14/03/2018                      | ELETRICA LOUSADA    |                  | 256018 | I        | 02/07/2018   | 02/07/2018 | I      | 424,84           | 693585   | -1              |
| 41088                           | 6 14/03/2018                      | ELETRICA LOUSADA    |                  | 256018 | J        | 12/07/2018   | 12/07/2018 | I      | 424,86           | 693585   | -1              |
| ocumen<br>ata do Cr<br>Document | tos pagos<br>édito 22/06/<br>to 💌 | '2018 Ca            | onta             |        | × ×      |              |            | Reg    | jistros:         | 1 Posiçã | 0:              |
| f Pg Data Pagto Documento Valo  |                                   | Valor               | Conta Observação |        | Usuario  |              | Dt. Alter  |        |                  |          |                 |
| 1 dd/mm/aaaa 44254              |                                   |                     | 0,00             | 0237   |          |              |            |        | ERIKA            |          |                 |

A tela exibe todas as duplicatas do cliente e os pagamentos já efetuados.

- 1. Selecione o cliente que deseja filtrar e selecione o período;
- 2. Há um ícone no canto superior direito da janela, que após o cliente

ser selecionado, o botão Filtra cliente/fornecedor, exibindo todas as duplicatas relacionadas.

- 3. Selecione as duplicatas que deseja unir, ao clicar em cada uma delas, a linha selecionada fica cinza.
- 4. Existe um campo acima das duplicatas que exibe a soma das mesmas selecionadas, conforme imagem abaixo:

| Em                                           | presa VD | M 👻        | Desde 15/01/2018 | Status | Todos   | ▼ Pag        | to Todos   | •      | Toda<br>empres | s<br>sas | Filtra<br>Fornec. |
|----------------------------------------------|----------|------------|------------------|--------|---------|--------------|------------|--------|----------------|----------|-------------------|
| Fornecedor 🔹 BUSCA D + D 🖩 SOMA 5.202,95 🔀 🗎 |          |            |                  |        |         |              |            |        |                |          |                   |
| Emp                                          | Seq.     | Emissão    | Fornecedor       | Titulo | Duplic. | Venc. Origin | Vencto     | Status | Valor          | Pedido   | Subs              |
| 1                                            | 49340    | 14/11/2017 | 3-RHO            | 049410 | В       | 15/01/2018   | 15/01/2018 | N      | 1.707,31       | 18002    | -1                |
| 1                                            | 49343    | 21/11/2017 | 3-RHO            | 049517 | В       | 22/01/2018   | 22/01/2018 | N      | 1.747,09       | 18035    | -1                |
| 1                                            | 49471    | 27/11/2017 | 3-RHO            | 049664 | В       | 28/01/2018   | 28/01/2018 | N      | 1.748,55       | 18077    | -1                |
| 1                                            | 49538    | 04/12/2017 | 3-RHO            | 049858 | В       | 04/02/2018   | 04/02/2018 | Ν      | 1.921,81       | 18110    | -1                |
| 1                                            | 49648    | 15/12/2017 | 3-RHO            | 050145 | В       | 13/02/2018   | 13/02/2018 | N      | 5.524,27       | 18188    | -1                |

É feito o cálculo: R\$1.707,31 + R\$1.747,09 + R\$1.748,55 = R\$5.202,95

5. Depois de selecionadas e conferida a soma das duplicatas, clique no

botão ≊ substitui duplicatas selecionadas por uma fatura.

| Fornecedor 🔹 3-RHO |       |            |            |         |         |              |            |        | 0,00 🔀 🖹 🛇 |        |      |
|--------------------|-------|------------|------------|---------|---------|--------------|------------|--------|------------|--------|------|
| Emp                | Seq.  | Emissão    | Fornecedor | Titulo  | Duplic. | Venc. Origin | Vencto     | Status | Valor      | Pedido | Subs |
| 1                  | 50358 | 05/02/2018 | 3-RHO      | 050918  | В       | 07/04/2018   | 07/04/2018 | N      | 2.008,01   | 18470  | -1   |
| 1                  | 50820 | 12/03/2018 | 3-RHO      | 051681  | А       | 12/04/2018   | 12/04/2018 | Ν      | 3.811,71   | 18709  | -1   |
| 1                  | 50850 | 13/03/2018 | 3-RHO      | 0051704 | Α       | 13/04/2018   | 13/04/2018 | Ν      | 2.190,13   | 18720  | -1   |
| 1                  | 50464 | 15/02/2018 | 3-RHO      | 051115  | В       | 17/04/2018   | 17/04/2018 | N      | 2.782,65   | 18530  | -1   |
| 1                  | 50519 | 20/02/2018 | 3-RHO      | 051222  | В       | 22/04/2018   | 22/04/2018 | Ν      | 2.725,44   | 18568  | -1   |
| 1                  | 50602 | 27/02/2018 | 3-RHO      | 051372  | В       | 29/04/2018   | 29/04/2018 | N      | 1.784,67   | 18616  | -1   |
| 1                  | 50705 | 05/03/2018 | 3-RHO      | 051549  | В       | 05/05/2018   | 05/05/2018 | Ν      | 2.301,99   | 18656  | -1   |
| 1                  | 50820 | 12/03/2018 | 3-RHO      | 051681  | В       | 12/05/2018   | 12/05/2018 | N      | 2.705,95   | 18709  | -1   |
| 1                  | 50850 | 13/03/2018 | 3-RHO      | 0051704 | В       | 13/05/2018   | 13/05/2018 | N      | 1.551,24   | 18720  | -1   |
| 1                  | 23698 | 26/08/2011 | 3-RHO      | 011517  | \$      | 22/06/2018   | 22/06/2018 | N      | 10.888,07  | 1      | 0    |
|                    | 1.    |            |            | 2.      | 3.      |              |            |        | 4.         |        |      |

Foi criado uma duplicata \$, com o valor de todas as duplicatas selecionadas, sendo chamada de "Duplicata Substituta".

- 1. Números da sequência;
- 2. Título da Duplicata;
- 3. Tipo de Duplicata;
- 4. Valor da Duplicata Substituta;
- 5. Substitui Duplicatas Selecionadas por uma Fatura.

As duplicatas que contém SUBS maior do que zero, são as duplicatas substituídas, ficam todas com o mesmo número.

- -1 Normal
- 0 Duplicata Substituta
- >0 Duplicata Substituída
- 6. Deverá ser dada baixa na Duplicada Substituta.